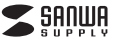

MA-IRFP139BK

指紋認証マウス 取扱説明書

この度は、指紋認証マウス「MA-IRFP1398K」(以下本製品)をお買い上げいただき 醸にありがとうございます。この取扱説明書では、本製品の使用方法や安全にお取 扱いいただくための注意専項を記載しております。ご使用の前によくご覧ください。 読み終わったあともこの取扱説明書は大切に保管してください。

#### 最初にご確認ください

お使いになる前に、セット内容がすべて揃っているかご確認ください。 万一、足りないものがございましたら、お買い求めの販売店にご連絡ください。

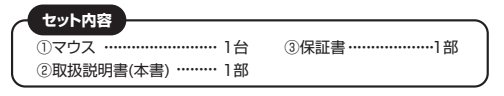

本取扱説明書の内容は、予告なしに変更になる場合があります。 最新の情報は、弊社WEBサイト(https://www.sanwa.co.jp/)をご覧ください。

デザイン及び仕様については改良のため予告なしに変更することがあります。 本書に記載の社名及び製品名は各社の商標又は登録商標です。

# サンワサプライ株式会社

#### 健康に関する注意

マウスやトラックボール、キーボードを長時間操作すると、手や腕や首、肩などに負担が掛かり痛みや痺れを感じることがあります。そのまま操作を繰り返していると、場合によって は深刻な障害を引き起こさがおります。

マウスやキーボードを操作中に身体に痛みや痺れを感じたら、直ちに操作を中止し、 場合によっては医師に相談してください。 また日常のパンコン操作では定期的に休憩を取り、手や腕や首、肩など身体に負担が

また日常のハソコン操作では定期的に休憩を取り、手や腕や首、肩など身体に負担だ掛からないように心がけてください。

#### 絵表示の意味

▲ 警告 人が死亡または重傷を負うことが想定される危害の内容

△ 注意 人がけがを負う可能性、または物的損害の発生が想定される内容

## 安全にお使いいただくためのご注意(必ずお守りください)

## <u>♪警告</u>

●分解、改造はしないでください。

- 〈火災、感電、故障の恐れがあります〉※保証の対象外になります。
- ●水などの液体に濡らさないでください。 〈火災、感電、故障の恐れがあります〉
- へ、次、窓电、00回のご100のります/
   ●本体に異常がある場合は使用を中止してください。
- ●本座に共高がのる場合は使用を中止してく 〈火災、感電の恐れがあります〉
- ●小さな子供のそばでは本製品の取外しなどの作業をしないでください。 〈小さい部品を飲み込んだりする危険性があります〉

# ①注意

●取付け取分Lの時は慎重に作業を行ってください。 機器の故障の原因となります。 (次のようなところで使用しないでください。 (1)直接日光の当たる場所 (2)湿気や水分のある場所 (3)傾斜のある不安定な場所 (4)静電気の発生する場所 (5)通常の生活環境とは大きく異なる場所 (6)マグネットのような磁気のある場所 ●長時間の使用後は高温になっております。取扱いにはご注意ください。

(火傷の恐れがあります) ●パンコン用のマウス以外の用途では使用しないでください。

●マウスの誤動作によって、重大な影響を及ぼす恐れのある機器では使用しないでく ださい。

●1ヶ月以上マウスを使用しない場合は、本製品をパソコンから取外してください。
 ●センサーの光を直接見ることは危険です。目を痛めることがありますので十分注意してください。

## ■お手入れについて

(1)清掃する時は電源を必ずお切りください。
 (2)機器は柔らかい布で拭いてください。
 (3)シンナー・ベンジン・ワックス等は使わないでください。

## 1.接続手順

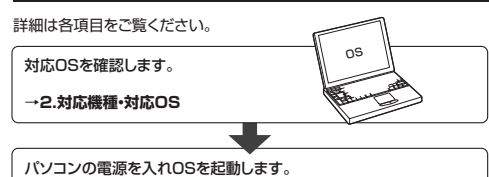

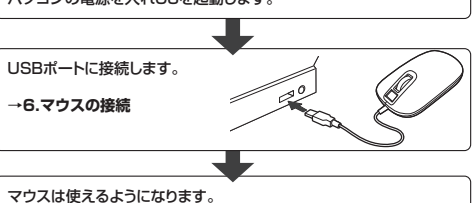

マリスは使えるようになります。

## 2.対応機種・対応OS

## ■ 対応機種

●Windows搭載(DOS/V)パソコン ※標準でUSBポート(Aタイプコネクタ)を持つ機種。

#### ■ 対応OS

●Windows 10 \*緩種により対応できないものもあります。 \*この文章中に表記されているその他すべての製品名などは、それぞれのメーカー の登録商標、商標です。

## 3.仕様

| インターフェース   | USB HID仕様バージョン1.1準拠<br>※USB3.1/3.0/2.0インターフェースでも<br>ご使用になれます。 |  |
|------------|---------------------------------------------------------------|--|
| コネクタ形状     | USB(Aタイプコネクタ)                                                 |  |
| 指紋センサータイプ  | エリア型センサー                                                      |  |
| 読み取り面サイズ   | W9.6×D7.7mm                                                   |  |
| FRR(本人拒否率) | 1.26%                                                         |  |
| FAR(他人受入率) | 0.0002%                                                       |  |
| 分解能        | 1600count/inch                                                |  |
| 読み取り方式     | 光学センサー方式(IR LED)                                              |  |
| ボタン        | 2ボタン、ホイール(スクロール)ボタン                                           |  |
| サイズ・重量     | W61×D109.5×H32.5mm·約112g                                      |  |
| ケーブル長      | 約1.8m                                                         |  |

## 4.特長

●光学センサーが動きを読み取るので、正確で自然な動きを実現します。
●指紋認証付きで360'どの角度からでも認証可能。ワンタッチで指紋が認証され高 速ログインができます。

●差し込むだけで使用できる簡単接続です。

一定していたくといってとる。 面倒なソフトのインストールが不要で、Windows標準ドライバでスクロール機能 かそのまま使用できます。

## 5.各部の名称とはたらき

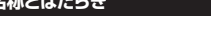

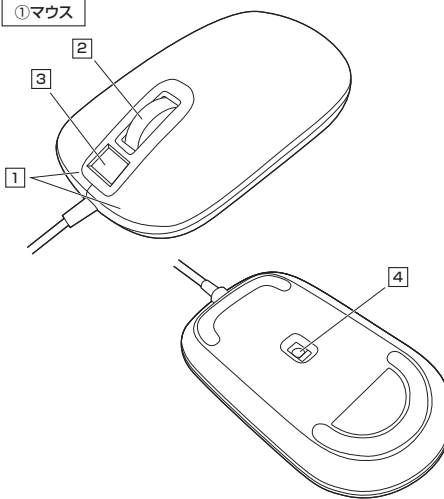

#### 1 左ボタン・右ボタン

左ボタンは通常クリック、ダブルクリックに使われます。また右ボタンはWindowsでの アブリケーションごとに設定されているマウスの動きも行ったり、ボップアップメニュー の表示をすることもできます。

#### 2 ホイールボタン(スクロールボタン)

ー インターネットやWindows上のドキュメント画面をスクロールさせる際、このホイー ルを前後に回転させて上下スクロールを可能にします。

| ■スクロールモード … | インターネットやWindows上のドキュメント画面で<br>スクロールモードを使用する際、このボタンをクリック<br>しマウスを前後左右に少し動かすと自動的に画面が<br>スクロールします。このスクロールを止めるには、ホ<br>イールボタンをもう一度押してください。                                                                  |
|-------------|----------------------------------------------------------------------------------------------------|
| ■ズーム        | ズームはMicrosoft IntelliMouseの通常機能で<br>すので、MS-OFFICE用のアブリケーションに対<br>応しています。「ズーム」とは<br>ウィンドウ内の倍率を変えることです。<br>「Ctrl]キーを押しながらホイールを回転させると、<br>ズームが簡単に行えます。<br>「Ctrl」キーを押しながらホイールをモニター方向<br>」に回転させると、倍率が上がります。 |

●「Ctrl」キーを押しながらホイールを手前方向に回 転させると、倍率が下がります。

#### 3 指紋認証リーダー

指を当てて指紋を読み取ります。360°どの方向からも読み取り可能です。

#### 4 IR LED

ーー 光学センサーが動きを読み取り正確で自然な動きを実現します。

## 6.マウスの接続

- ※注意:接続する前に他のアプリケーション(ウィルス検索ソフトなどの 常駐ファイル)を終了させておくことをお薦めします。
- パソコンの電源を入れ、Windowsを完全に起動させます。
   本製品を、パソコンのUSBポートに接続します。

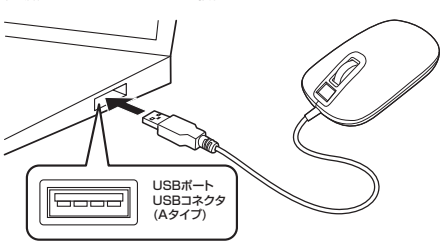

3. 自動的にハードウェアの検知が始まり、デバイスドライバを更新するためのウィザードが起動し、アパ後マウスが使用できるようになります。動作しない場合はマウスのクリックボタンを押してください。

ハードウェアの検知が始まり、自動的にインストールが完了します。

#### パソコン使用時に、マウスを接続してもしばらく認識しない場合の 対処法について

インターネットに接続されたWindows 10のパソコンで、マウスを接続してもしばらく 認識しない場合があります。 このような場合、初期USB機器接続時のドライバのインストール中、Windowsが最新ド ライバを自動的に検索する機能が働いている場合があります。 使用可能なマウスやタッチパッドタッチパネル操作で、下記解決方法をお試しください。

## ■最新ドライバを自動検索している時に表示されるウィンドウ

最初に接続すると、タスクバー右下に下記のようなメッセージが出ます。 (このウィンドウは、設定関係なく表示されます) 「デバイスドライバー、ソフトウェアをインストールしています ステータスを見るには、ここをクリックしてください。」

ウィンドウをクリックすると、ドライバのインストール状況が確認できます。 ここで、「Windows Updateを検索しています…」と表示され、しばらく検索が続き ます。

#### ■解決方法

【1】使用されているパソコンのインターネット接続を無効にする。 パソコン本体のワイヤレススイッチをOFFにしたり、ケーブルを抜くなどでネットワー クから切り離してください。

【2】Windowsのドライバインストール設定を変更する。

●(変更後は元に戻されることをお薦めします)
・画面左下にある「Windowsマーク」にカーソルを合わせ、右クリックします。
・「コントロールパネルリを選択します。

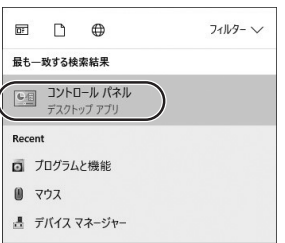

・「ハードウェアとサウンド」内の「デバイスとプリンター」を開きます。

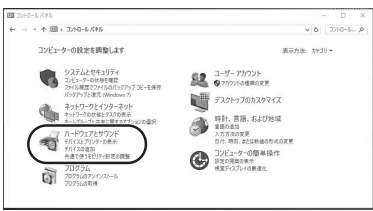

## 6.マウスの接続(続き)

| 職 方元(スとプリンクー                                      |     | - 0   | ×  |
|---------------------------------------------------|-----|-------|----|
| ← → - ↑ 職, 3240-5.675. ) ハードウェアとリウンド ) デバイスとプロンター | ~ D | 形(172 | ,o |
| デバイスの点の フジンターの点の ファイルの参照 -                        |     | 8.4   | Θ  |
|                                                   |     |       |    |
| ~ プリンター (6)                                       |     |       | -  |
| ~ 79 59- 60                                       |     |       |    |

#### ◎表示されるメニュー内の「デバイスのインストール設定」をクリックします。

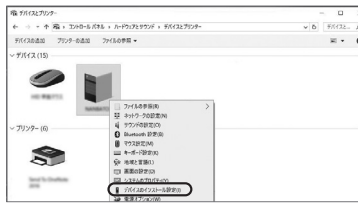

●「いいえ」を選択し、「変更の保存」をクリックして完了です。その後、USB機器の接 続を行ってください。

| テバイスのインストール設定         |                              | × |
|-----------------------|------------------------------|---|
| デバイス用に利用可能な製造元の<br>か? | )アプリとカスタム アイコンを自動的にダウンロードします |   |
| 〇はい (推開)(Y)           |                              |   |
| ●いいえ(デバイスが適切に機能しない可能  | 5性があります)(N)                  |   |
|                       |                              |   |
|                       |                              |   |

#### 【3】Windows Updateの検索をスキップする。

ドライバインストール時の状態表示ウィンドウ内で、(「最新ドライバを自動検索している時 に表示されるウィンドウ」を参照)「Windows Updateからのドライバーソフトウェアの取 得をスキップする」をクリックします。

すると、自動的に検索がストップしますが、完了するまでに時間がかかります。場合によっ ては、解決できないことがあります。

#### 7.指紋認証の設定

1.本製品をUSBポートに接続します。 2.「スタート」→「設定」を開き、「アカウント」をクリックします。

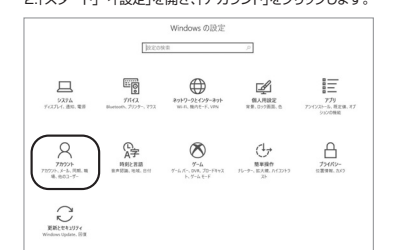

#### 3.「サインインオプション」をクリックします。

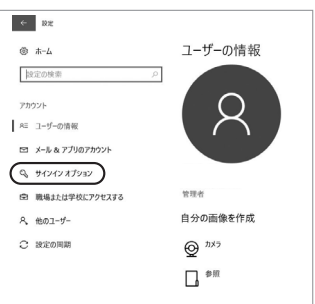

#### 4.「Windows Hello」の「指紋認証」の下の「セットアップ」をクリックします。

| ÷  | 82                                                     |                                                                                                    |
|----|--------------------------------------------------------|----------------------------------------------------------------------------------------------------|
| 0  | #-L                                                    | サインイン オプション                                                                                          |
| 2  | 定の検索・ク                                                 | *一部の設定が組織によって非表示になっているか、管理されています。                                                                    |
| 71 | 07F                                                    | サインインを求める                                                                                            |
| Æ  | ユーザーの情報                                                | Lばらく操作しなかった場合に、もう一変 Windows へのサインインを求めるまでの時間を選んでください。                                                |
|    | メール & アプリのアカウント                                        | 4回 ~                                                                                                 |
| 9  | サインイン オブション                                            | C Windows Hello                                                                                      |
| Ē  | 職場または学校にアクセスする                                         | あなたを認識するように Windows に教えることで、Windows、アプリ、サービ                                                          |
| A, | 他のユーザー                                                 | XC94242U23.                                                                                          |
| С  | 設定の同期                                                  | Windows Hello 0.0788                                                                                 |
|    |                                                        | (1727-F                                                                                              |
|    |                                                        | パスワードを変えるには、Col + Alt + Del キーを押し、(パスワードの変更) をク                                                      |
|    |                                                        | 9590.83<br>変更                                                                                        |
| -  |                                                        |                                                                                                    |
|    | Whindows Hell<br>ます。バスワードを<br>「スタート」→「設筑<br>「追加」をクリックし | >を使用するには、アカウントにパスワードを設定する<br>設定していない場合は、ご使用前に、<br>定」→「アカウント」→「サインインオブション」→「パフ<br>」て、パスワードの設定をお願いします。 |
|    | Q_ パスワ-                                                | ۴                                                                                                    |

アカウントにパスワードがありません。別のサインイン オプションを使うには、 パスワードを追加する必要があります。 追加

5. [Windows Helloへようこそ]と ちんしゅんし キオ

| Windows Hello セットアップ                                                                         | ×                            |
|----------------------------------------------------------------------------------------------|------------------------------|
| Windows Hello へようこそ                                                                          |                              |
| デバイスを自分専用に設定しよしょう。複雑なパスワード<br>も、Windows Hello を使えば、指数認証によってデバイ<br>除したり、本人確認を行ったり、ストアで買い物をしたり | を入力しなくて<br>「スのロックを解<br>できます。 |
| 詳細情報                                                                                         |                              |
|                                                                                              |                              |
|                                                                                              |                              |
|                                                                                              |                              |
|                                                                                              |                              |
|                                                                                              |                              |
|                                                                                              |                              |

開始する

#### 6.指示に従い、指紋登録を開始します。本製品の指紋認証リーダーに、指を当てて指 紋を登録します。

キャンセル

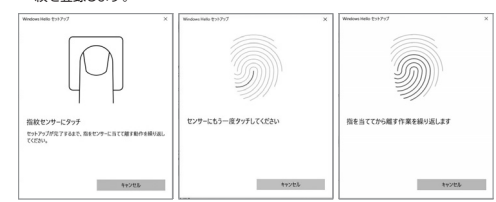

7.「次は別の角度で行ってください」というメッセージが出ます。確認の上、「次へ」を クリックします。引き続き、指示に従い指紋を登録します。

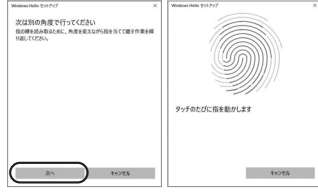

dows Helloが使用

CapsLock キーがオンになっています OK キャンセル PIN のセットアップ パスワードの代わりに使用する PIN を作成します。 PIN を使用すると、 デバイス、アプリ、およびサービスへのサインインが簡単になります。

# とスクロールの動きがおかしくなった。 A. 1.ハイカラーモードを選択してください。

## 9.保証規定

1)保証期間内に正常な使用状態でご使用の場合に限り品質を保証しております。万一保証期間内で 故障がありました場合は、弊社所定の方法で無償修理いたしますので、保証書を製品に添えてお買い トげの販売店までお持ちください。

A. 光を反射する素材、ガラスなどの透明な素材の上や、規則正しいパターン

の上でご使用の際は、トラッキング性能が低下する場合があります。

Q.Windowsのディスプレイモードに出ているトゥルーカラーを選択する

2.トゥルーハイカラーでは、CPUからデータを伝えるのに時間が かかるため、スピードコントロールの動きが遅くなります。

Q.Internet Explorerでスクロールがスムーズに動かない。 A. Internet Explorerを記動し、「ツール」→「インターネットオプション」→「詳 細設定」で「スムーズスクロールを使用する」のチェックをはずしてください。

2)次のような場合は保証期間内でも有償修理になります。

(3)故障の原因が取扱い上の不注意による場合。

- (4)故障の原因がお客様による輸送・移動中の衝撃による場合。
- (6)天変地異ならびに公害や異常電圧その他の外部要因による故障及び損傷の場合。
  (6)譲渡や中古販売、オークション、転売などでご購入された場合。
- 3)お客様ご自身による改造または修理があったと判断された場合は、保証期間内での修理もお受け いたしかわます
- 4)本製品の故障、またはその使用によって生じた直接、間接の損害については弊社はその責を負わない ものとします。
- 5)本製品を使用中に発生したデータやプログラムの消失、または破損についての補償はいたしかねます。 6)本製品は医療機器、原子力設備や機器、航空宇宙機器、輸送設備や機器などの人命に関わる設備や

おりません。これらの用途に本製品を使用され、人身事故、社会的障害などが生じても弊社はしかなる

| 1   |                        |
|-----|------------------------|
| 1   |                        |
| 1   | 本製品の保証書はパッケージ裏面にあります。  |
| i   | 切り取った保証書をこちらに          |
| 1   | 糊やテープで貼付けて大切に保管してください。 |
| i - |                        |
| 1   |                        |

| ■サポート情報<br>■ソフトダウンロード                                                                                                    | ■Q&A(よく<br>■各種対応     | くある質問)<br>表 など、最新情報を随時                 | 持更新している                                 |
|----------------------------------------------------------------------------------------------------|----------------------|----------------------------------------|-----------------------------------------|
| ▼トップページから                                                                                                    |                      | ▼サポートページへ                              |                                         |
| <b>5</b>                                                                                                    | -ine -ine            | Smill                                  | -0100<br>8-5-783.0510524                |
|                                                                                                    | Cancerer de succeser | 84887 A8876'01 8000'71 848             | · • • • • • • • • • • • • • • • • • • • |
| 上下昇降して                                                                                                    | 1 July 1             | 9.8-1-                                 |                                         |
| 「開き力な                                                                                                    | TAL-                 | On Bacattuane                          |                                         |
|                                                                                                    |                      | () and the second                      | t meno                                  |
| ADDE - 2005/2                                                                                                    |                      | Concrease.                             |                                         |
| AREA DISA (1) and County 77/1 Design Radia ( All Strategies ( All Strategies ( All Strategi |                      | Garon                                  | 4180070480                              |
| CONTRACTOR DE LA CONTRACTION DE LA CONTRACTION DE LA CONTRACTICA CONTRACTICACIÓN DE  | 22-12-180 V-12       | • COMPANY OF CONTRACTOR CONTRACTOR     | Q moceto a                              |
| ANALYSIA AND SAFETY - P                                                                                                    | Prest                | CONTRACTOR DE LA LA.                   | ()                                      |
|                                                                                                    | A Mariana            | termina invest statistication          | A AND A                                 |
| PCCO. MALE . TO MODEL AND ADDRESS                                                                                                    |                      | A Constitute of the Party State of the | E MOOM                                  |
| no lation                                                                                                    | A                    |                                        | • n.men                                 |
|                                                                                                    | - 1000<br>- 1000/044 |                                        |                                         |
| Breaking and a second second second                                                                                                    | #10 · BABB/-91-2     | で質問、ご不明な                               | ょ占などが                                   |
| 2                                                                                                    | 1 10 10 10 10 A      | thtt                                   |                                         |
|                                                                                                    | a contract of the    | めりましたら                                 | サイトー度                                   |

本取扱説明書の内容は、予告なしに変更になる場合があります。 最新の情報は、弊社WEBサイト(https://www.sanwa.co.jp/)をご覧ください。

岡山サブライセンター/〒700-0825 岡山県岡山市北区田町1-10-1 TEL.086-223-3311 FAX.086-223-5123 東京サブライセンター/〒140-8566 東京都品川区南大井6-5-8 TEL03-5763-0011 FAX.03-5763-0033 

|                                                       | *PINIJ64                   | 「以上の数字 | で指定しる |
|-------------------------------------------------------|----------------------------|--------|-------|
| Windows Helio セットアップ                                  | ×                          |        |       |
| その他の設定事項」                                             |                            |        |       |
| Windows Hello が利用できない場合に使用す<br>必ず必要になるとは限りませんが、万一に備えた | & PIN を作成します。<br>代替手段として用意 |        |       |
| DIN を除定すると Windows Hello を使用でき                        | あようじたります。                  |        |       |
| Dimitricities                                         |                            |        |       |
| ALCOHOL BLOG                                          |                            |        |       |
|                                                       |                            |        |       |
|                                                       |                            |        |       |
|                                                       |                            |        |       |
|                                                       |                            |        |       |
|                                                       |                            |        |       |
|                                                       |                            |        |       |
|                                                       |                            |        |       |
|                                                       |                            |        |       |
| C P                                                   | IN ORRE                    |        |       |
|                                                       | 10 m 00 m 00               |        |       |
| ( P                                                   | IN ORRE                    |        |       |
| _ P                                                   | IN ORRE                    |        |       |
| L P                                                   | INの設定                      |        |       |
| <u> </u>                                              |                            |        |       |
|                                                       |                            | -      |       |
|                                                       |                            |        |       |

| # I |        |       |
|-----|--------|-------|
| -   | 000000 |       |
|     | PINの要件 |       |
|     | ок     | キャンセル |

い場合に使用する

機器、及び高度な信頼性を必要とする設備や機器やシステムなどへの組み込みや使用は意図されて 7)修理ご依頼品を郵送、またはご持参される場合の諸費用は、お客様のご負担となります。 8)保証書は再発行いたしませんので、大切に保管してください。 9)保証書は日本国内においてのみ有効です。

| <br> <br> <br> <br> <br> | 本製品の保証書はパッケージ裏面にあります。<br>切り取った保証書をこちらに<br>糊やテープで貼付けて大切に保管してください。 |
|--------------------------|------------------------------------------------------------------|
|                          |                                                                  |

ver.1.0

| いう内容が表示されます。確認の上、「開始する」 | 8. 「故障かな…」と思ったら             |
|-------------------------|-----------------------------|
| ×                       | Q.マウスカーソルやスクロールの動きがスムーズでない。 |